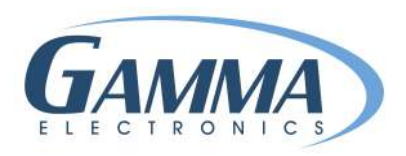

# HOW TO CREATE A LABEL

- 1. Open your Gamma Label.
- 2. Click on File  $\rightarrow$  New Label  $\rightarrow$  Choose the size or create a custom size

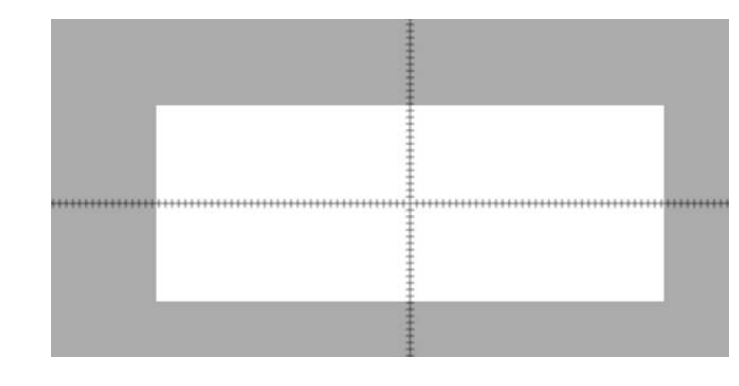

|   | ÷                                                                               |   |
|---|---------------------------------------------------------------------------------|---|
|   | <b>G</b> Label Properties ×                                                     |   |
|   | Print Stock:                                                                    |   |
|   | 1/2in dia. (0.77in flat)                                                        |   |
| Π | Dimensions<br>Auto Size Flat Height: 0.770 in.<br>Fixed Width Width: 3.00 in.   | п |
|   | Margins<br>Left: 0.000 in. Right: 0.000 in.<br>Top: 0.000 in. Bottom: 0.000 in. |   |
|   | OK Cancel                                                                       |   |
|   | 1                                                                               | F |
|   |                                                                                 |   |

| ile | Edit               | View  | Label | Tools Help                  |
|-----|--------------------|-------|-------|-----------------------------|
| )   | New La             | bel   | •     | 1/16in dia. (0.148in. flat) |
| 2   | Open               | Ct    | rl+0  | 3/32in dia. (0.20in. flat)  |
| a.  | Save               | C     | trl+S | 1/8in dia. (0.20in flat)    |
|     | Save As            |       |       | 3/16in dia. (0.28in flat)   |
| 28  | Drint              | 0     | rl+D  | 1/4in dia. (0.39in flat)    |
| 2   | Pillik<br>Dilat Da |       | 1177  | 3/8in dia. (0.58in flat)    |
| 9,  | Print Pre          | eview |       | 1/2in dia. (0.77in flat)    |
|     | Recent I           | Files | •     | 3/4in dia. (1.22in flat)    |
|     | Close              |       |       | 1in dia. (1.52in flat)      |
|     | Exit               |       |       | 1-1/2in dia. (2.50in flat)  |
| _   |                    |       |       | 2in dia. (3.15in flat)      |
|     |                    |       |       | 2-1/4in dia. (3.58in flat)  |
|     |                    |       |       | Custom                      |

3. Click on Label  $\rightarrow$  Properties

4. Change the width (Length) of label via Fixed Width tab varies from .25" to several inches long.

| Jeer Maine | TextFixed1           |         |       |           |
|------------|----------------------|---------|-------|-----------|
|            | Font                 | Style   | Size  | Alignment |
| elect      | Microsoft Sans Serif | Regular | 20.00 | Center    |
| ext Type   | Fixed                |         |       |           |
| xt Type    | ixed                 |         |       |           |

#### ADD FIXED TEXT & IMAGE

- 1. Label  $\rightarrow$  Add  $\rightarrow$  Fixed Text or Image
  - A. Change font style, size & alignment

2. Change Text

- 3. Click OK
- 4. Place your fixed text on you label

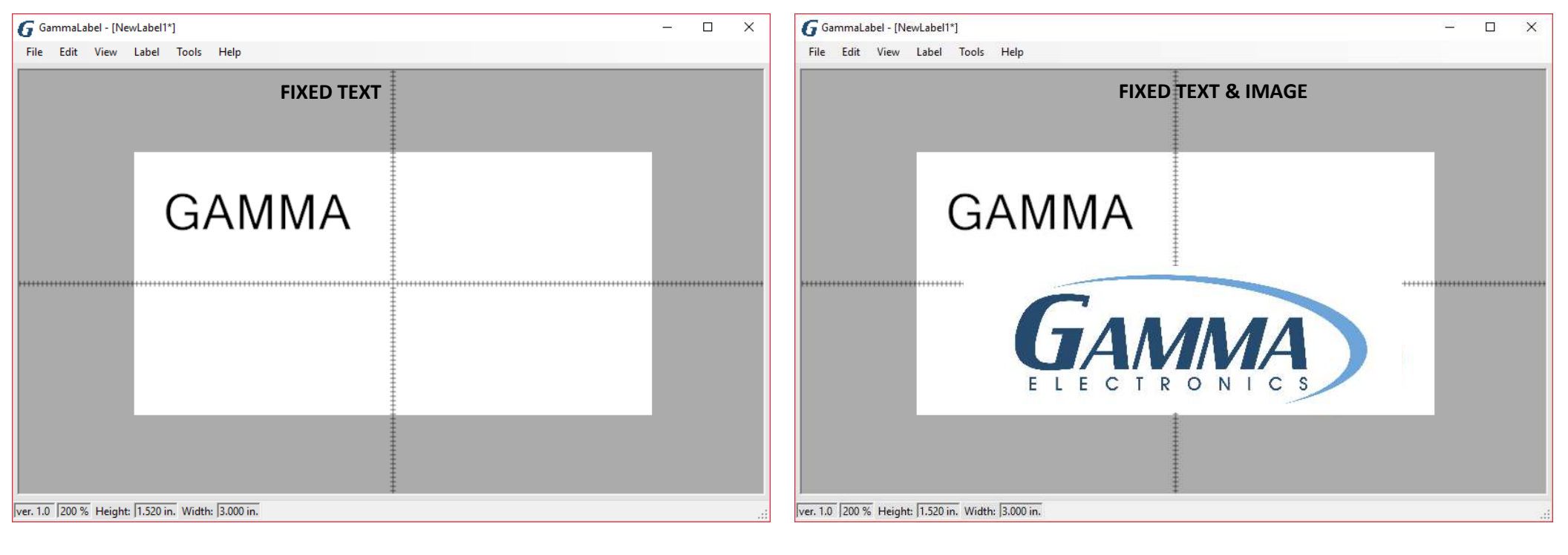

### ADD COUNTER & THE USE OF UNDERLINE 6 & 9

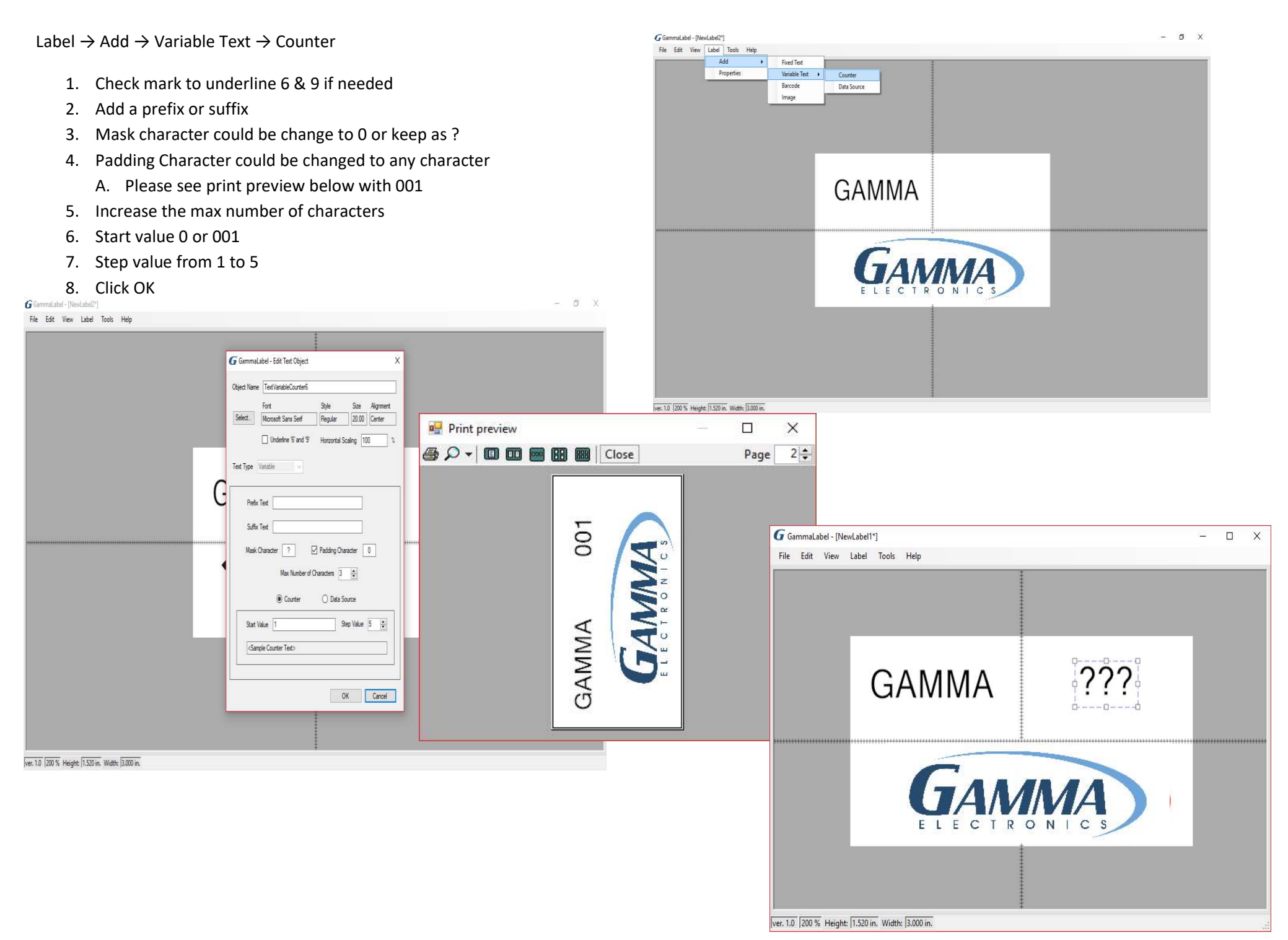

## IMPORTING VARIABLE LABEL LIST FROM EXCEL/CSV

- 1. First convert excel to a CSV file
- 2. Open new label
- 3. Click on Add  $\rightarrow$  Variable Text  $\rightarrow$  Data Source

#### G GammaLabel - [NewLabel1\*]

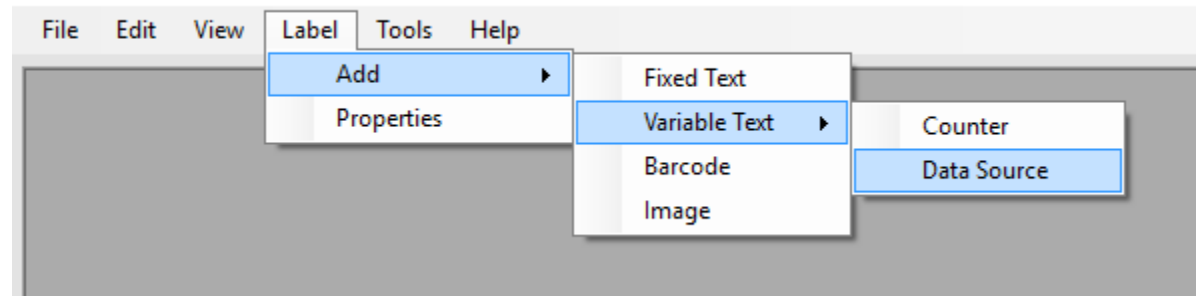

- 4. Add or remove prefix or suffix
- 5. Indicate the max number of characters you want
- 6. Check data source
- 7. Choose to import quantity column and data (QT/VALUE) or just data (VALUE, VALUE, VALUE)
- 8. Import data and click OK
- 9. Place text box where you want to on label

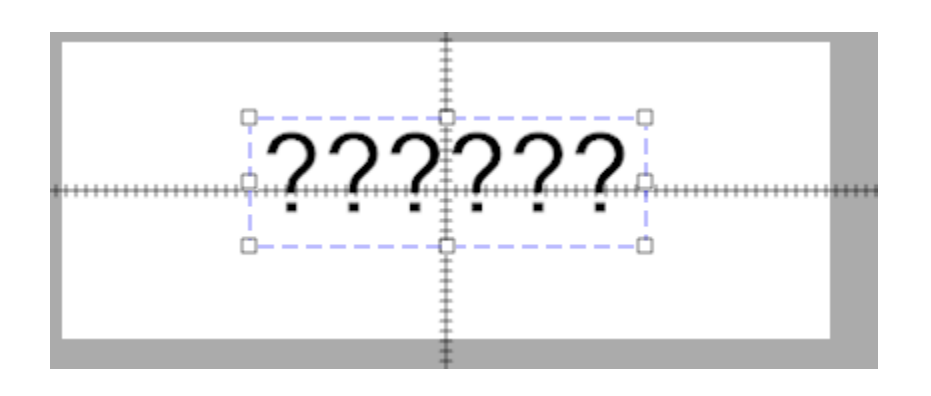

| Text Type Variable                           |                               |
|----------------------------------------------|-------------------------------|
| Prefix Text                                  |                               |
| Suffix Text                                  |                               |
| Mask Character ? Padd                        | ing Character 0               |
| Max Number of Characte                       | ers 🦂 ers                     |
| ◯ Counter                                    | Data Source                   |
| File Path<br>C:\Users\AdminUser\Desktop\GM\W | /ire List\Wire List           |
| Data Source Format                           | Contains Header               |
|                                              | Skip line on error            |
| Import Data                                  | Skip lines beginning with '#' |

## **CONTROLLING PRINT SPEED, DARKNESS & CUT FUNCTIONS**

- 1. After label is complete as shown (2D Logos work best)
- 2. Got to file and click on PRINT
- 3. PRINT tab pops up and click on PROPERTIES

| ~       |
|---------|
|         |
| to file |
| •       |
|         |
| AL      |

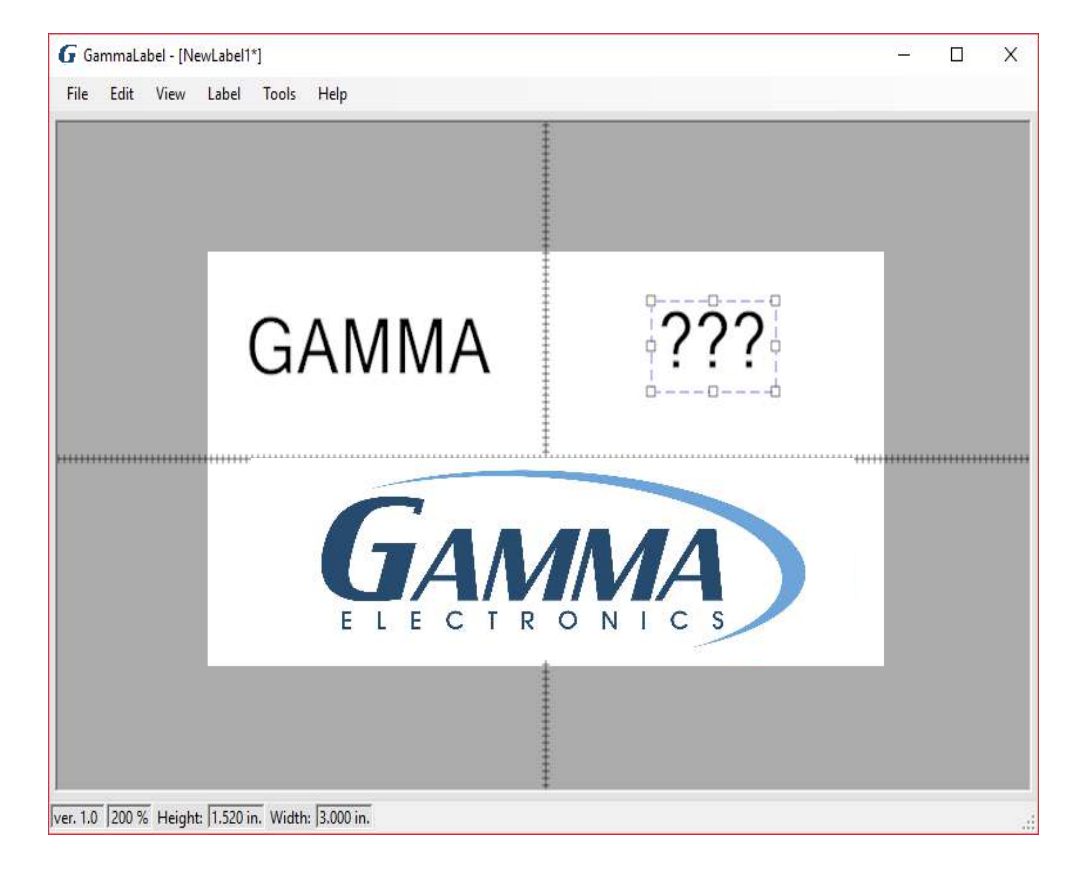

- 4. Choose what speed to print. Optimal speeds include 30mm per second to 100mm per second
- 5. Set Darkness to 7 or 8.

| CAB SQUIX 4/300M Properties                           | × GAB S                    | SQUIX 4/300M Pro   | operties       |                 | ×                     |
|-------------------------------------------------------|----------------------------|--------------------|----------------|-----------------|-----------------------|
| Command Fonts International Custom Commands Import/Ex | port settings About Comman | d Fonts Internatio | nal Custom Con | nmands Import/  | Export settings About |
| Options Advanced Setup Dithering Stocks Printer Memo  | ory Barcode Fonts Options  | Advanced Setup     | Dithering Sto  | ocks Printer Me | mory Barcode Fonts    |
| Settings                                              | Setting                    | s ———              |                |                 |                       |
| No. Of Copies: 1                                      |                            | No. Of Copies:     | 1              |                 |                       |
| Speed: 40 v mm/s                                      |                            | Speed:             | 40             | √ mm/s          |                       |
| Darkness: 30                                          |                            | Darkness:          | 7              | ~               |                       |
| Stocks: 50                                            | $\sim$                     | Stocks:            | User defi      | ned             | $\sim$                |
| Paper Format 100                                      | Paperf                     | ormat              |                |                 |                       |
| ⊖ cm 🗲 150 it                                         |                            | () cm              |                | portrait        |                       |
| mm 175 cape                                           |                            | () mm              | ABCD           | landscape       |                       |
| ⊖ inch 180°                                           |                            | ) inch             | 12245276       | rotate 180°     |                       |
| 250<br>Size                                           |                            |                    |                |                 |                       |
| Width: 101.60 300                                     | Size –                     | Width:             | 101.60         | 7               |                       |
| Height: 51.80                                         |                            | Height [           | 51.80          | ]               |                       |
| Unprintable Area                                      |                            |                    |                |                 |                       |
| Left: 0.00 Top: 0                                     | 00                         |                    | 0.00           | Tap:            | 0.00                  |
|                                                       |                            |                    | 0.00           |                 | 0.00                  |
|                                                       |                            | Right (            | 0.00           | Bottom:         | 0.00                  |
|                                                       |                            |                    |                |                 |                       |
|                                                       |                            |                    |                |                 |                       |
|                                                       |                            |                    |                |                 |                       |
|                                                       |                            |                    |                |                 |                       |
| OK Cancel                                             | Help                       |                    | OK             | Cance           | el Help               |
|                                                       |                            |                    |                |                 |                       |

- 6. Click on ADVANCED SET UP
- 7. Make sure continuous is chosen
- 8. Choose cutter setting, every is standard
- 9. If you are perforating, cutter is set to never and perforate after every label should also be selected
- 10. Perforation depth should be 1-5. Typical is 3
- 11. Settings will persist from label to label.
- 12. Click OK
- 13. Next choose label count and click OK

| Printer                       |              |               |
|-------------------------------|--------------|---------------|
| Printer Name<br>CAB SQUIX 4/3 | 800M         |               |
| Properties                    |              | Print to file |
|                               | Label Count: | 1 🔹 🤇         |
|                               |              |               |

|           | Advanced Setup Ditheri        | ng Sto  | cks F    | Printer M | lemory    | Barcode  | e Font |
|-----------|-------------------------------|---------|----------|-----------|-----------|----------|--------|
| Sensor    | Туре                          |         |          |           |           |          |        |
|           | Continuous                    |         | Oup      | per mar   | ker       |          |        |
|           | ) gap                         |         |          | ver mar   | ker       |          |        |
|           | Gap height: 0.00              | mm      |          |           |           |          |        |
| Settings  | i                             |         |          |           |           |          |        |
|           | thermal transfer              |         | mii      | ror       |           |          |        |
|           | ribbon saver                  |         | sa       | fe grapł  | nics prin | ting **  |        |
|           | slashed zero                  |         |          | erse pr   | inting    |          |        |
| Cutter -  | 0                             |         | <u> </u> |           |           |          |        |
|           | O hever                       |         | ⊖ad      | vanced    | **        |          |        |
|           |                               | 1       | Labe     | J(c)      |           |          |        |
|           |                               | 0.00    |          | ii(3)     |           |          |        |
|           | Cut Offset 1:                 | 0.00    | _ mm     |           |           |          |        |
|           | Cut Offset 2:                 | 0.00    | mm       |           |           |          |        |
|           | Perforation depth:            |         | 1        |           |           |          |        |
|           | cut before labels             |         | 0        | .00       | mm        |          |        |
|           | perforate before labels       | ;       | 0        | .00       | mm        |          |        |
|           | perforate after labels        |         | 0        | .00       | mm        |          |        |
| ** Only v | valid for use with Labeling S | oftware |          |           |           |          |        |
|           |                               |         |          |           |           | <b>.</b> |        |